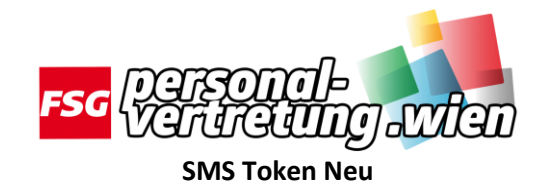

1.) Besuche folgende Seite: <u>https://leiter.fsg-pv.wien</u> oder <u>https://leiterinnen.fsg-pv.wien</u> und klicke auf <u>SMS Token</u>. Dadurch kommst du auf folgende Seite.

| Viel Viel                                                                |                                                                                                    | idm.one        |
|--------------------------------------------------------------------------|----------------------------------------------------------------------------------------------------|----------------|
| 🔚 Startseite Meine Aufgaben - Aus                                        | wertungen -                                                                                                    | Fitzko Thon    |
| Benutzerzugang verwalten                                                 | ,                                                                                                    | <b>₽</b> Hilfe |
| <b>1</b> Benutzer auswählen<br>Suchen und wählen Sie Benutzer aus, für d | te Sie den Zugang verwalten möchten. 2 Zugang verwalten<br>Desprüfen und senden<br>Desprüfen und bestätigen Sie der Zugang til die Benutzer hirzu, die Sie ausgewählt histen. 3 Überprüfen und bestätigen Sie tere Auswahl. |                |
|                                                                          | Benutzer suchen Q T Filter •                                                                                                    |                |
| Benutzer ausgewählt: Keine                                               | 1-12 von 67 werden angezeigt                                                                                                    | ✓ Allo         |
|                                                                          |                                                                                                    |                |

2.) Suche in diesen Liste die Lehrperson welcher du einen SMS-Token zuweisen möchtest und klicke auf das Häkchen. Dadurch wird das Häkchen GRÜN. Klicke auf weiter

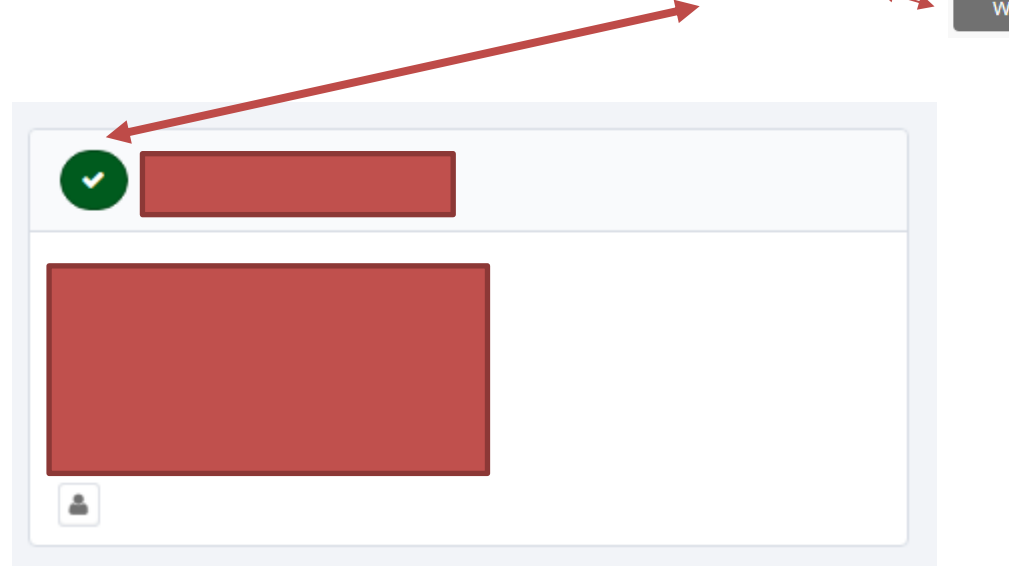

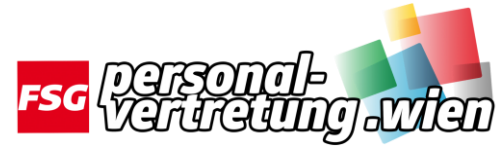

3.)Dadurch kommst du auf diese Seite. Klicke auf die LUPE.

| I≣ Startseite Meine Aufgaben + Auswertungen +                                                                                                    |                                                                                               | A 🛄                                                                     |  |  |  |  |  |
|----------------------------------------------------------------------------------------------------|-----------------------------------------------------------------------------------------------|-------------------------------------------------------------------------|--|--|--|--|--|
| Benutzerzugang verwalten                                                                                                    |                                                                                               | Θ                                                                       |  |  |  |  |  |
| 1 Benutzer auswählen<br>Buchen und vahlen Sie Benutzer aus, für die Sie den Zugang verwalten möchten.                                                                                                    | 2 Zugang verwalten<br>Föget för der Szigang för der Benutzer haczu, der Die ausgewählt haben. | 3 Überprüfen und senden.<br>Überprüfen und bestätigen für ihre Auswahl. |  |  |  |  |  |
| Zugang hinzufügen                                                                                                    |                                                                                               | Zugang entfernen                                                        |  |  |  |  |  |
| Nach Schlüsselwörtern suchen 🗸                                                                                                    | Zugang suchen                                                                                 | Q T Filter ✓                                                            |  |  |  |  |  |
| Benutzer ausgewählt: Meisel Sabrina                                                                                                    |                                                                                               |                                                                         |  |  |  |  |  |
| Benutzer ausgewählt: Moler Stalma<br>Suche nach Zugang<br>Unwenden Sie die obgen Such- oder Fährengtionnen, um Zugangewähltigte zu finden.<br>Lie Buchungedenstein werden hier angezeitt.<br>Alle Zugangewiennente durchtsuchen |                                                                                               |                                                                         |  |  |  |  |  |
|                                                                                                    |                                                                                               |                                                                         |  |  |  |  |  |
| Vorherges Weiter                                                                                                    |                                                                                               |                                                                         |  |  |  |  |  |

4.)Dadurch kommst du auf diese Seite. Klicke wieder auf das Häkchen.

| Benutzer auswählen<br>Suchen und wählen Sie Benutzer aus, für die Sie den Zugang verwalten möchten. | 2 Zugang verwalten<br>Figen Sie den Zugang bir r | 3 Überprüfen und senden<br>Überpröfen und bestätigen Die ihre Auswahl. |  |  |  |
|----------------------------------------------------------------------------------------------------|--------------------------------------------------|------------------------------------------------------------------------|--|--|--|
|                                                                                                    |                                                  |                                                                        |  |  |  |
| Zugang hinzufügen                                                                                   |                                                  | Zugang entfernen                                                       |  |  |  |
| Nach Schlösselar um Süchen 🗸                                                                        | Zugang suchen                                    | Q ¥ Filter •                                                           |  |  |  |
| Benutzer ausgewählt: 1-1 von 1 werden angezeigt                                                     |                                                  |                                                                        |  |  |  |
| Zwei Faktor Authentifizierung für den virtuellen Arbeitsplatz (Schulen)                             |                                                  | Detais                                                                 |  |  |  |
| Zwei Faktor Authentifizierung für den virtuellen Arbeitsplatz inklusive Standardportal              |                                                  |                                                                        |  |  |  |
| Typ: Rolle Eigentümer/In: Automatische Genehmigung                                                  |                                                  |                                                                        |  |  |  |
| Benutzer ausgewählt                                                                                 | 1-1 von 1 werden angezeigt                       |                                                                        |  |  |  |

Dadurch wird auch dieses Häkchen GRÜN.

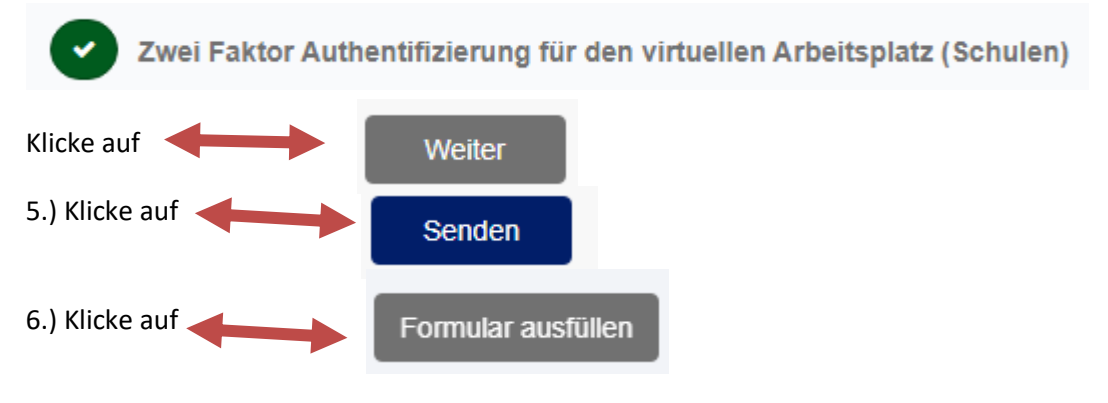

Gib die Telefonnummer der Lehrperson nach Schema ein: 00436761234567 und klicke auf OK

## Fertig!

https://quick.fsg-pv.wien